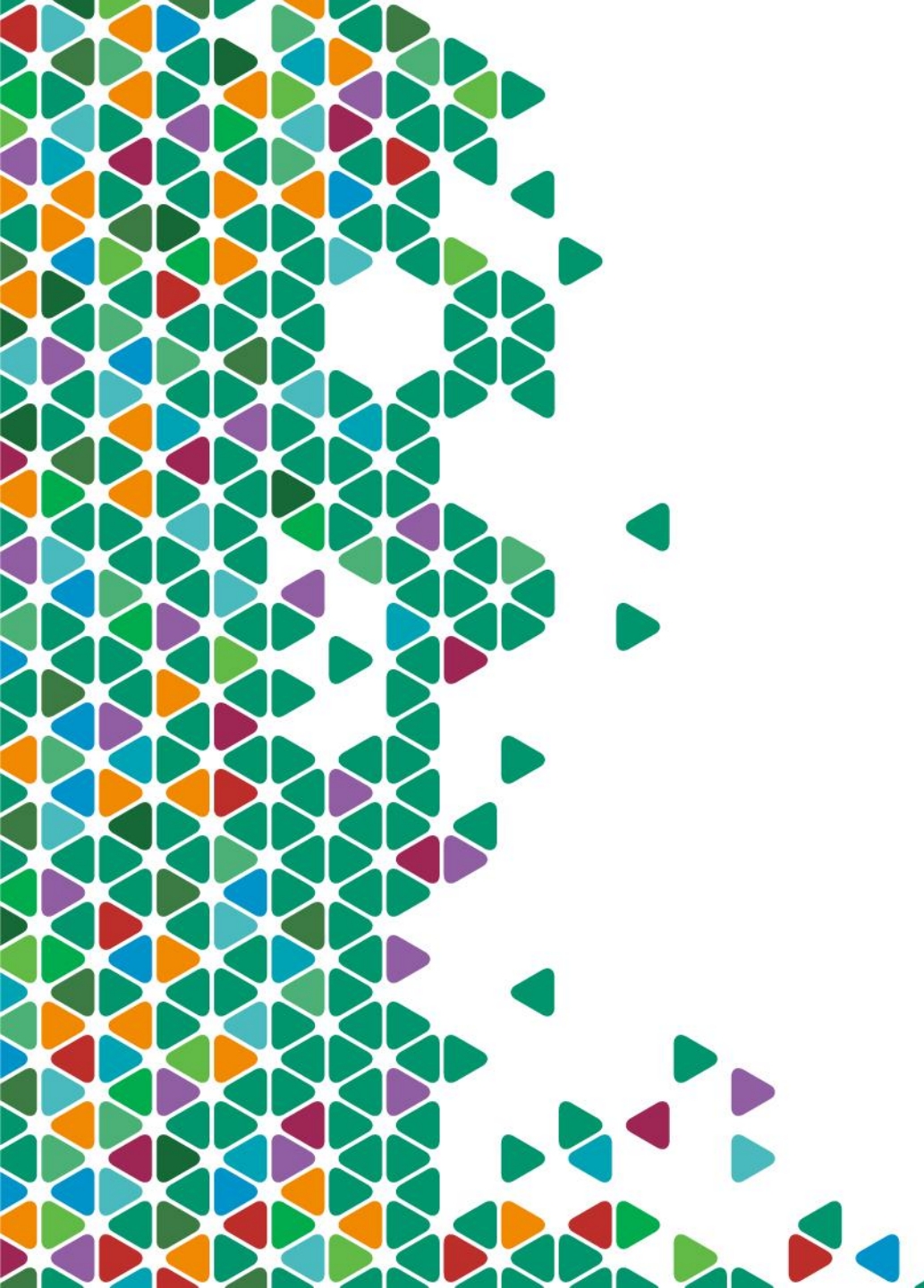

# OICare – Login Instructions

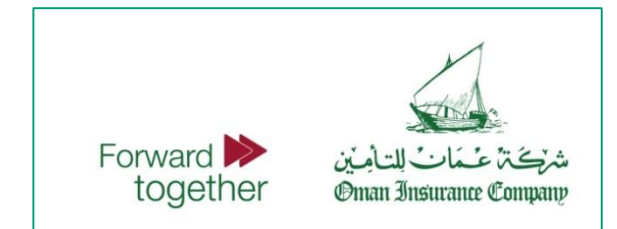

1

## We recommend using one of the following browsers

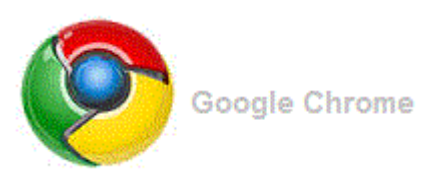

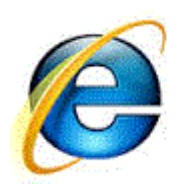

ie 9 and above

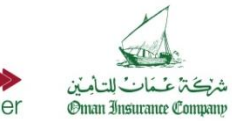

Forward together

### Medical Portal – How to Login?

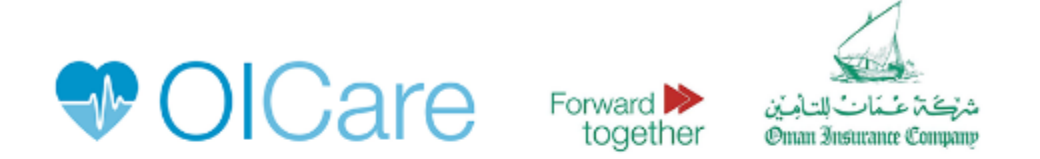

|                        |               | Sign in |                       |
|------------------------|---------------|---------|-----------------------|
| (                      | Email Address |         |                       |
|                        |               |         |                       |
|                        | Login         |         |                       |
|                        | Register      |         | Forgot your password? |
|                        | •             |         |                       |
| Click here to register |               |         |                       |

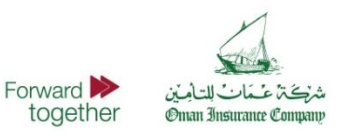

### Medical Portal – Registration

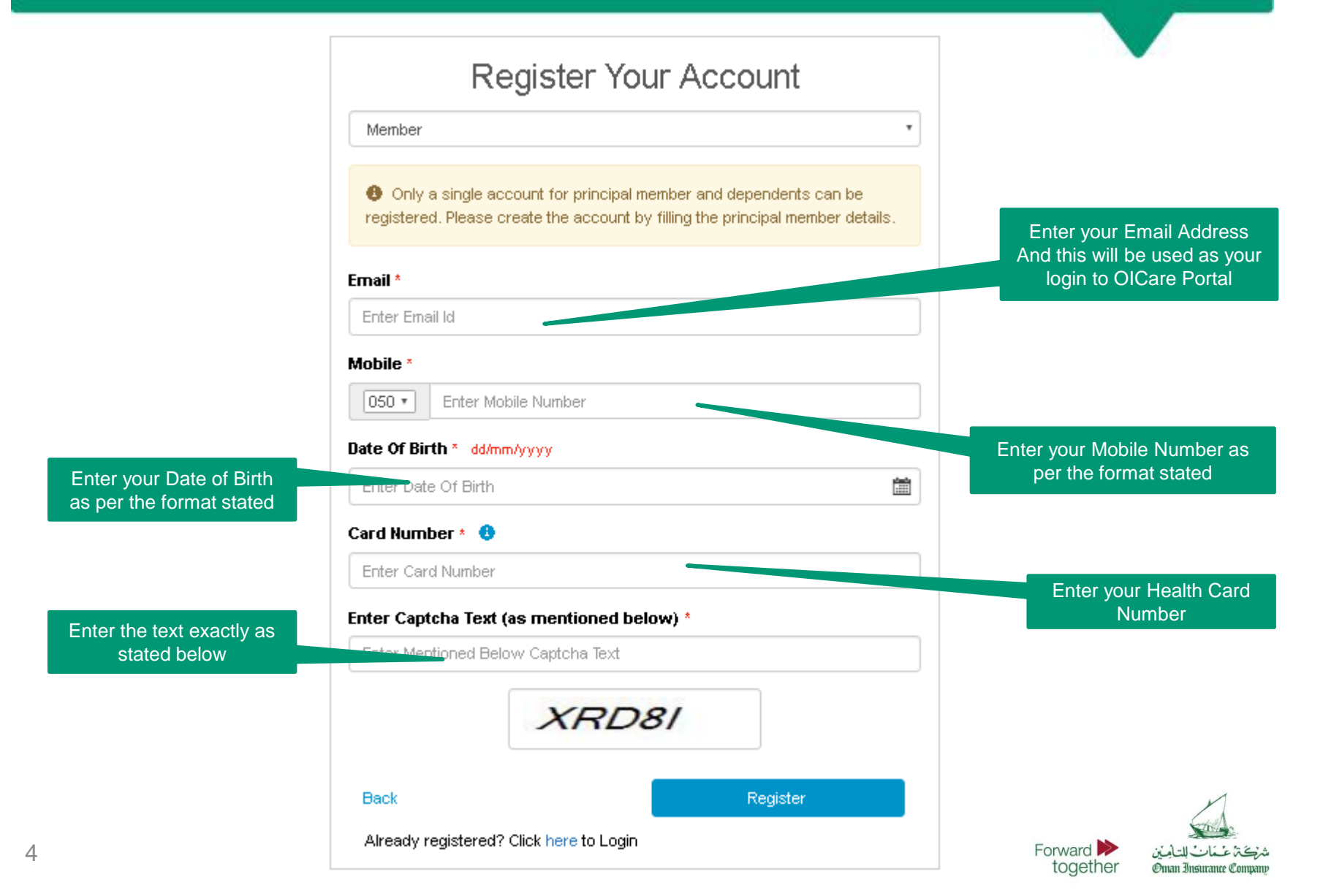

#### Medical Portal – Successful Registration

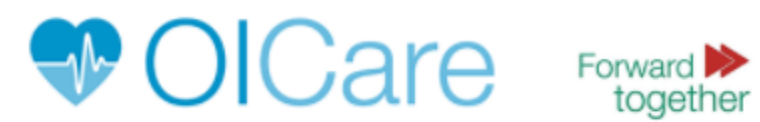

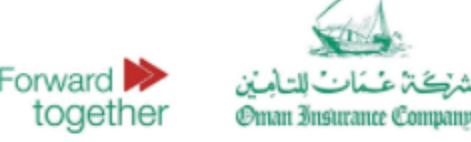

Thank you for submitting your details!
Account activation link has been sent. Please verify your registered email.

Click here to return to Login

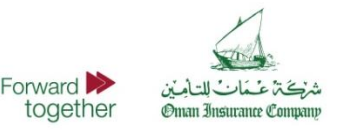

## Medical Portal – How to Login?

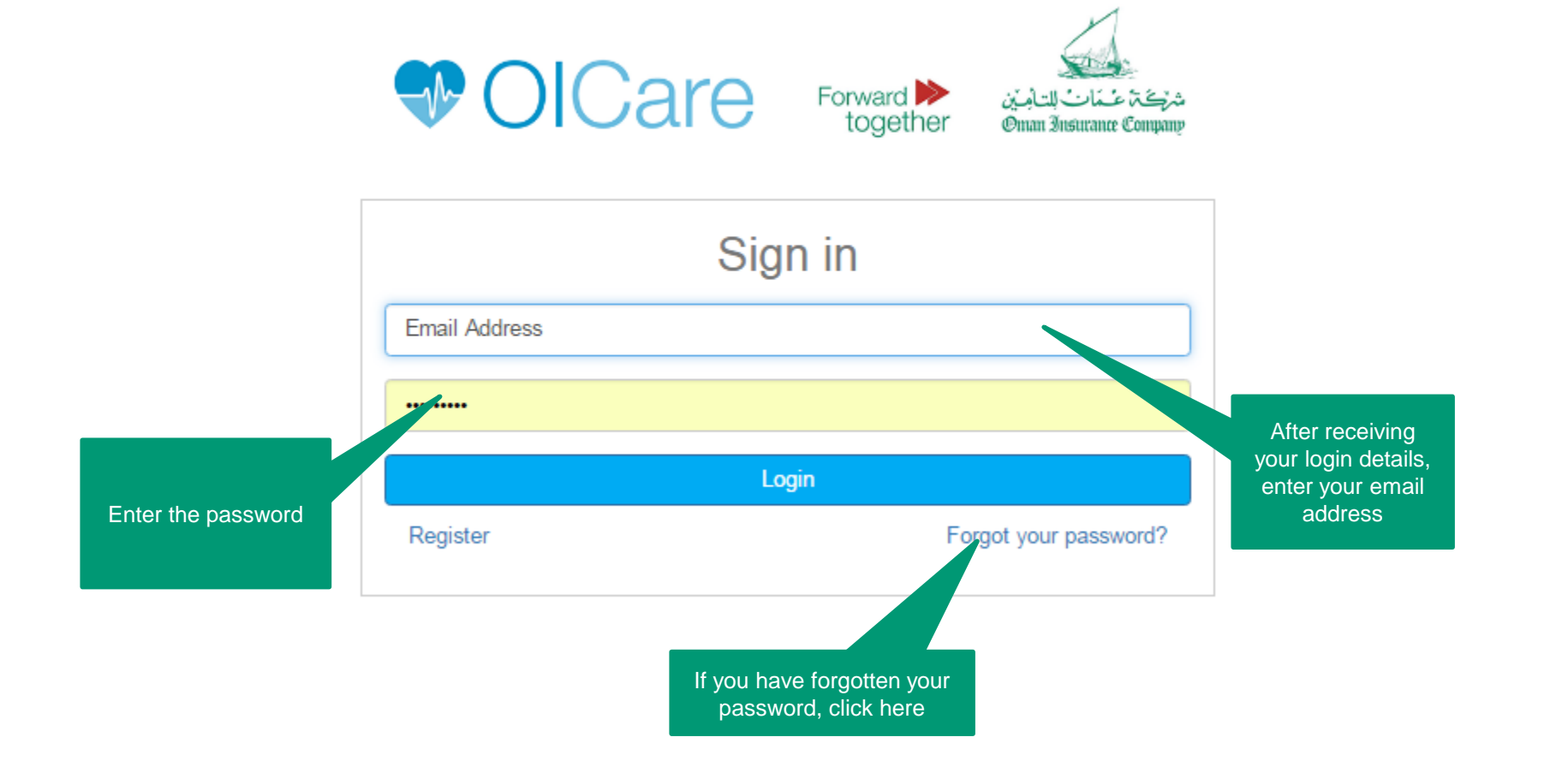

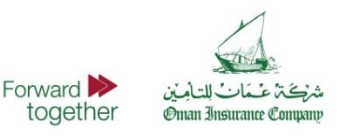

## Medical Portal – Forgot Password?

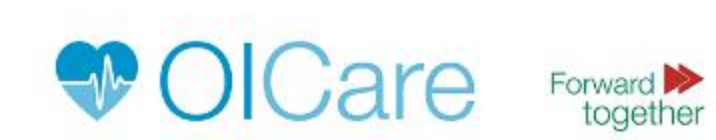

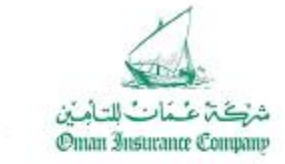

| Forgot Password                                                |                                    |
|----------------------------------------------------------------|------------------------------------|
| Inter your email address below and we will send your password. | Enter your registered<br>Email Id  |
| Email Address                                                  |                                    |
| Back Send password                                             |                                    |
|                                                                | Click on Send Password<br>to reset |

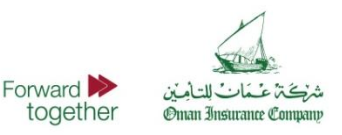

## Thank You

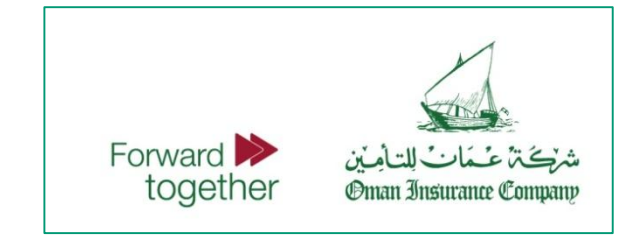